Thank you for downloading this sample pack

from The eDrum Workshop!

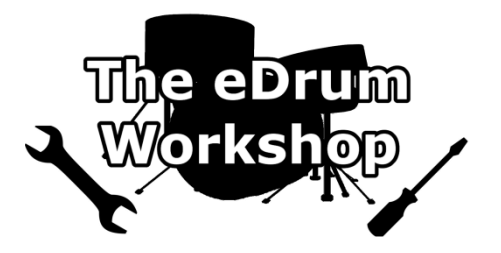

# BEFORE PROCEEDING, PLEASE REFER TO YOUR ALESIS STRIKE MANUAL TO FAMILIARISE YOURSELF WITH THE GENERAL MODULE FUNCTIONS

SD CARD Specification can be found in your Alesis Strike Module User Guide on page 31.

It is recommended to create a backup of your Strike's SD card data before commencing.

If you would prefer a video demonstration of the loading process, you can watch now on The eDrum Workshop's YouTube channel - https://www.youtube.com/watch?v=vHhjj5hKL6g

| Contents                                 |   |
|------------------------------------------|---|
|                                          |   |
| Introduction & Contents                  | 1 |
| Loading the Files: SD Card               | 2 |
| Assigning the Instruments: Strike Module | 3 |
| Recommended Settings                     | 4 |
| Common Troubleshooting                   | 6 |

# Loading the Files: SD Card

This guide has been written assuming that you are using the stock SD card that came with your Alesis Strike module *or* one that is compatible and has the correct folder structure that the Strike module recognises. The files *must be placed into the correct folders* otherwise the instruments will not work. **Note:** The drive letters and icons shown on your computer may not match those on these images.

**1)** Unzip *The eDW Snare eLements Pack.zip* to a location on your computer

2) Open the unzipped folder. You will see four sub-folders & a PDF

**3)** Insert the Strike SD Card into your computer's card reader

# OR

Attach your Strike module to the computer using a USB A-B cable and turn it on (this will access the Strike SD card through the module)

4) Open the Samples folder on the Strike SD card

**5)** Copy or drag the folder named *eDW Snare eLements* from your unzipped folder into the **Samples** folder of the Strike SD card

6) Go back to the Strike SD card root and open the Instruments folder

7) Within your unzipped folder, open the *Alesis Strike Instrument Files* folder and copy or drag the folder named *Snare eLements* into the *Instruments* folder on your Strike SD card

8) Safely eject the SD card from your computer and return it to your moduleORSafely eject the module's USB from your

computer. Your module will stay powered on

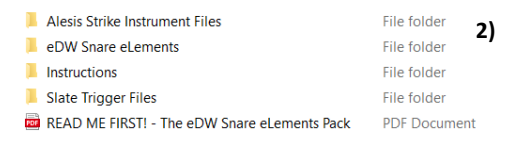

| .fseventsd            | File folder   | 4۱   |
|-----------------------|---------------|------|
| Instruments           | File folder   | יד ( |
| Kits                  | File folder   |      |
| 📕 Loops               | File folder   |      |
| Samples               | File folder   |      |
| .metadata_never_index | METADATA_NEVE |      |
| .Trashes              | TRASHES File  |      |
|                       |               |      |

| SD (D:) > Samples         | 5)          |
|---------------------------|-------------|
| Name                      | Туре        |
| eDW Kick eLements         | File folder |
| 📕 eDW Pork Pie 13x7 Snare | File folder |
| eDW Snare eLements        | File folder |

| File folder   | ~                                                                                                    |
|---------------|----------------------------------------------------------------------------------------------------|
| File folder   | 6)                                                                                                    |
| File folder   |                                                                                                    |
| File folder   |                                                                                                    |
| File folder   |                                                                                                    |
| METADATA_NEVE |                                                                                                    |
| TRASHES File  |                                                                                                    |
|               |                                                                                                    |
|               | File folder<br>File folder<br>File folder<br>File folder<br>File folder<br>METADATA_NEVE<br>TRASHES File |

| 📙 > SD (D:) > Instruments > | 7)          |  |
|-----------------------------|-------------|--|
| Name                        | Туре        |  |
| 📕 eDW Pork Pie 13x7 Snare   | File folder |  |
| Kick eLements               | File folder |  |
| Snare eLements              | File folder |  |

### Your new instruments will now be accessible from the module's User instrument list.

# Assigning the Instruments: Strike Module

The eDW Snare elements instruments were designed to be used as layers to enhance existing sounds. This guide will explain how to add the elements as *Layer B* where there is already a sound assigned to *Layer A*.

1) Press KIT to show the Kit menu and select the desired kit to edit

2) Press the VOICE button

**3)** Activate the **NOTE CHASE** button and hit the snare drum pad to select it

### OR

Swap the **TRIG** type at the top of the screen to **Snare Head** using the **data dial** 

4) Press F4/INST to open the instrument list

5) Ensure that your first instrument is already assigned to LAYER A then press F2/LAYER B

6) Press F4/USER to select a user instrument from the SD card

**7)** Using the **cursors**, select the **Snare eLements** folder from the list on the left hand side

**8)** Use the **cursors** to navigate to the right panel and select an eLement instrument. The sounds can be auditioned while this menu is open by hitting the snare drum trigger

9) Repeat steps 3 – 8 for the Snare Rim trigger if required

**10)** Press **F6/BACK** when finished to return to the **VOICE** screen and continue to make any other adjustments (see **Recommended Settings** for more information)

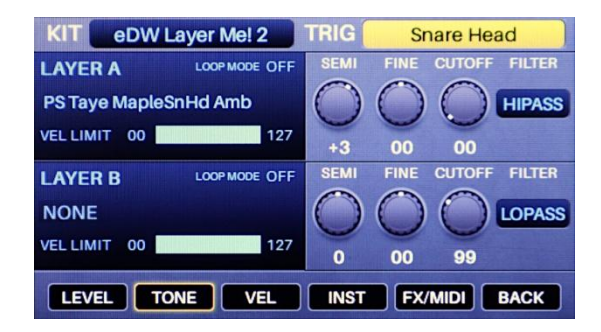

| KIT eDW L      | ayer Me! 2 TRIG | Snare Head  |
|----------------|-----------------|-------------|
| Melodic        | MEMORY USED     | 176 MB      |
| Snare eLements | Snare Atk01     |             |
|                | Snare Atk02     |             |
|                | Snare Atk03     |             |
|                | Snare Atk04     |             |
|                | Snare Atk05     |             |
|                | Snare Atk06     |             |
|                | Snare Atk07     |             |
|                | R B PRESET USER | DELETE BACK |

| KIT eDW L      | ayer Me! 2 TRIG                                                      | Snare Head  |
|----------------|----------------------------------------------------------------------|-------------|
| Melodic        | MEMORY USED                                                          | 177 MB      |
| Snare eLements | Snare Noise07<br>Snare OvTone01<br>Snare OvTone02<br>Snare OvTone024 |             |
|                | Snare OvTone03                                                       |             |
|                | Snare OvTone03A<br>Snare OvTone04<br>Snare OvTone04A                 |             |
|                | ER B PRESET USER                                                     | DELETE BACK |

Note: Don't forget to SAVE your kit from the KIT screen once you have made your selections!

# **Recommended Settings**

Each eLement instrument will be loaded with a recommended starting volume LEVEL. These levels are intended to demonstrate how to blend each eLement with existing sounds but may need adjusting to better suit different snare instruments. Below are some other settings that can be altered to create more natural or interesting playing experiences.

| Recommended for: | All eLements     |
|------------------|------------------|
| VOICE -> F3/ VEL | Velocity > Level |
|                  | 99               |

This setting determines how much the velocity of your strike will influence the volume of the instrument. 99 is the maximum value which is recommended for the best dynamic response when using one-shot samples. By default, all eLements will load with this setting.

| VOICE -> F4/ FX/MIDI -> F3/ OTHER | Playback |
|-----------------------------------|----------|
|                                   | POLY     |

This setting determines how the voice will sound on this trigger. *MONO* will only allow once instance of the sound to play back at one time with the next instance cutting off the first. *POLY* will allow multiple instances to overlap. For most sounds, *POLY* is recommended as this allows for the most natural playing experience.

Note: This setting will affect both voice layers assigned to the trigger

**Recommended for:** 

Attack, Fix, Overtone, Phat eLements

| VOICE - > F2/ TONE | Filter            | Cutoff |
|--------------------|-------------------|--------|
|                    | LOPASS            | 0 - 40 |
| VOICE -> F3/ VEL   | Velocity > Filter |        |
|                    | 99                |        |

These settings will filter out higher frequencies when you hit softly, then start to add them back in as you go up in dynamics. This is useful when using *Atk eLements* – it will produce the effect of softening the attack for lower dynamics and gradually reintroducing the transient as you play harder, reducing the *"machine-gun"* effect.

| KIT eDW Layer Mel 2                                           | TRIG Snare Head                                                                                                    |
|---------------------------------------------------------------|----------------------------------------------------------------------------------------------------|
| LAYER A LOOPMODE OFF<br>PS Taye MapleSnHd Amb<br>VEL LIMIT 00 | VELOCITY > LEVEL         99           VELOCITY > FILTER         00           VELOCITY > DECAY         00           VELOCITY > DECAY         00           VELOCITY > PITCH         00 |
| LAYER B LOOP MODE OFF<br>Snare Fix07<br>VELLIMIT 00           | VELOCITY > LEVEL         99           VELOCITY > FILTER         00           VELOCITY > DECAY         00           VELOCITY > DECAY         00           VELOCITY > PITCH         00 |
| LEVEL TONE VEL                                                | INST FX/MIDI BACK                                                                                                    |

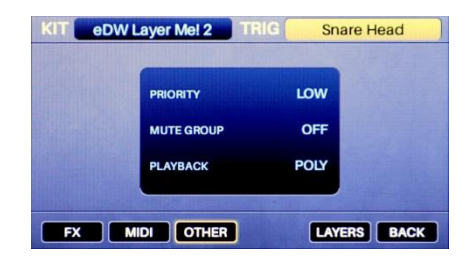

| eDvv Layer wei z                                                                                                    | TRIG Snare Head                                                                                                    |
|----------------------------------------------------------------------------------------------------|----------------------------------------------------------------------------------------------------|
| LAYER A LOOP MODE OFF                                                                                                    | SEMI FINE CUTOFF FILTER                                                                                                    |
| PS Taye MapleSnHd Amb                                                                                                    |                                                                                                    |
| VELLIMIT OO                                                                                                    | +3 00 00                                                                                                    |
| LAYER B LOOP MODE OFF                                                                                                    | SEMI FINE CUTOFF FILTER                                                                                                    |
| Snare Fix07                                                                                                    |                                                                                                    |
| VELLIMIT 00 THE THE 127                                                                                                    | 0 00 30                                                                                                    |
| LEVEL TONE VEL                                                                                                    | INST FX/MIDI BACK                                                                                                    |
|                                                                                                    |                                                                                                    |
| And a statement of the statement of the  |                                                                                                    |
| KIT eDW Layer Me! 2                                                                                                    | TRIG Snare Head                                                                                                    |
| LAYER A LOOP MODE OFF                                                                                                    | TRIG Snare Head                                                                                                    |
| LAYER A LOOP MODE OFF<br>PS Taye MapleSnHd Amb                                                                                                    | TRIG Snare Head<br>VELOCITY > LEVEL 99<br>VELOCITY > FILTER 00                                                                                                    |
| LAYER A LOOP MODE OFF<br>PS Taye MapleSnHd Amb                                                                                                    | TRIG         Snare Head           VELOCITY > LEVEL         99           VELOCITY > FILTER         00           VELOCITY > DECAY         00           VELOCITY > DECAY         00                                                                                                    |
| EDW Layer Mel 2     EAVER A     LOOP MODE OFF     PS Taye MapleSnHd Amb     VEL LIMIT 00     127                                                                                                    | TRIG         Snare Head           VELOCITY > LEVEL         99           VELOCITY > FILTER         00           VELOCITY > DECAY         00           VELOCITY > PITCH         00                                                                                                    |
| eDW Layer Mel 2<br>LAYER A LOOPHOOE OFF<br>PS Taye MapleSnHd Amb<br>VEL LIMIT 00 127<br>LAYER B LOOPMOOE OFF                                                                                                    | TRIG         Snare Head           VELOCITY > LEVEL         99           VELOCITY > FILTER         00           VELOCITY > DECAY         00           VELOCITY > PITCH         00           VELOCITY > PITCH         00                                                                                                    |
| COPMODE OFF PS Tayle MapleSnHd Amb VEL LIMIT 00      LOOPMODE OFF Snare Fix07                                                                                                    | TRIG         Snare Head           VELOCITY > LEVEL         99           VELOCITY > FILTER         00           VELOCITY > DECAY         00           VELOCITY > PITCH         00           VELOCITY > INTCH         00           VELOCITY > FILTER         99           VELOCITY > LEVEL         99           VELOCITY > FILTER         99           VELOCITY > EVEN         99                                                                                                    |
| Corporation of the second second      | TRIG         Snare Head           VELOCITY > LEVEL         99           VELOCITY > FILTER         00           VELOCITY > DECAY         00           VELOCITY > PITCH         00           VELOCITY > FILTER         99           VELOCITY > FILTER         99           VELOCITY > FILTER         99           VELOCITY > FILTER         99           VELOCITY > FILTER         99           VELOCITY > FILTER         99           VELOCITY > FILTER         99           VELOCITY > FILTER         99           VELOCITY > FILTER         99           VELOCITY > FILTER         99           VELOCITY > FILTER         99           VELOCITY > FILTER         99           VELOCITY > FILTER         99           VELOCITY > FILTER         99           VELOCITY > FILTER         90 |
| COP Hold Cop Hold Cop | TRIG         Snare Head           VELOCITY > LEVEL         99           VELOCITY > FILTER         00           VELOCITY > DECAY         00           VELOCITY > PITCH         00           VELOCITY > FILTER         99           VELOCITY > FILTER         99           VELOCITY > FILTER         99           VELOCITY > FILTER         99           VELOCITY > FILTER         99           VELOCITY > FILTER         99           VELOCITY > FILTER         99           VELOCITY > FILTER         90           VELOCITY > FILTER         90           VELOCITY > PITCH         00                                                                                                    |

Recommended for:

Phat eLements

| VOICE - > F2/ TONE | Filter            | Cutoff |
|--------------------|-------------------|--------|
|                    | HIPASS            | 0 - 40 |
| VOICE -> F3/ VEL   | Velocity > Filter |        |
|                    | -99               |        |

These settings will filter out low frequencies and add them back in as you go up in dynamics. This can be useful for *Phat eLements* if you want to retain the attack at lower velocities and add in the lower frequency "body" as you play harder.

#### **Recommended for:**

Fix, Noise, Overtone, Wire eLements

| VOICE - > F1/ LEVEL | Decay            |  |
|---------------------|------------------|--|
|                     | 1 - 50           |  |
|                     | Velocity > Decay |  |
| VOICE -> F3/ VEL    | Velocity > Decay |  |

These settings will cause the sound to have a reduced length when played softly and gradually become longer as you go up in dynamics. This can be useful for longer samples such as *Fix, Noise or Wire eLements* – it will create a dynamic effect where softer hits are *shorter* and *punchier* with the sound *"opening up"* as you play harder.

### Other creative ideas:

Use the **VEL LIMIT** values to control exactly where in the velocity range each layer will play back. The bottom value (left) will stop the layer from playing when you strike below it, the top value (right) will stop the layer from playing when you strike above it.

Using the **SEMI** or **FINE** settings to tune the samples can create very different sounds – especially with *Overtone or Fix eLements*. **SEMI** offsets the tuning in full semitones whereas **FINE** offsets the tuning in cents. Negative values will tune down Positive values will tune up

Atk eLements may contain some lower frequencies from the initial hit of the snare drums that they were taken from – you can use the **HIPASS FILTER** and **CUTOFF** settings to remove low frequencies if you want to add attack without any additional body.

You don't just have to layer eLements with internal Strike sounds - adding *different eLements* to LAYER A and LAYER B can create entirely new one-shot snare drum samples! Use different LEVEL, TONE and VEL settings on each layer as suggested above to increase the dynamic playability of these sounds!

| KIT eDW Laver Mel 2                                                                                                    | TRIG                                                                                                    | Snare H                                                                                                    | ead                                                                                                    |
|----------------------------------------------------------------------------------------------------|----------------------------------------------------------------------------------------------------|----------------------------------------------------------------------------------------------------|----------------------------------------------------------------------------------------------------|
|                                                                                                    | SEMI I                                                                                                    | EINE CUTOE                                                                                                    | E ENTER                                                                                                    |
| LAYER A LOOPMODE OFF                                                                                                    |                                                                                                    |                                                                                                    |                                                                                                    |
| PS Taye MapleSnHd Amb                                                                                                    | ()                                                                                                    | )                                                                                                    | HIPASS                                                                                                    |
| VELLIMIT 00 1127                                                                                                    |                                                                                                    |                                                                                                    | Section 1                                                                                                    |
|                                                                                                    | +3                                                                                                    | 00 00                                                                                                    |                                                                                                    |
| LAYER B LOOP MODE OFF                                                                                                    | SEMI I                                                                                                    | FINE CUTOF                                                                                                    | F FILTER                                                                                                    |
| Spara Phat024                                                                                                    | $\cap$                                                                                                    | $\neg \cap$                                                                                                    | LUDACO                                                                                                    |
| Share Phatosa                                                                                                    | 0                                                                                                    |                                                                                                    | HIPASS                                                                                                    |
| VEL LIMIT 00 00000000000000000000000000000000                                                                                                    | 0                                                                                                    | 00 20                                                                                                    |                                                                                                    |
|                                                                                                    |                                                                                                    |                                                                                                    |                                                                                                    |
| LEVEL TONE VEL                                                                                                    | INST                                                                                                    | FX/MIDI                                                                                                    | BACK                                                                                                    |
|                                                                                                    |                                                                                                    |                                                                                                    |                                                                                                    |
| KIT eDW Layer Mel 2                                                                                                    | TRIG                                                                                                    | Snare H                                                                                                    | ead                                                                                                    |
| LAYER A LOOP MODE OFF                                                                                                    | VELOCITY                                                                                                    | > LEVEL                                                                                                    | 99                                                                                                    |
| PO Taxa Manla Caliid Amb                                                                                                    | VELOCITY                                                                                                    | > FILTER                                                                                                    | 00                                                                                                    |
| PS Taye MapleShHd Amb                                                                                                    | VELOCITY                                                                                                    | > DECAY                                                                                                    | 00                                                                                                    |
| VEL LIMIT 00 127                                                                                                    | VELOCITY                                                                                                    | > PITCH                                                                                                    | 00                                                                                                    |
|                                                                                                    |                                                                                                    |                                                                                                    | 00                                                                                                    |
| LAYER B LOOP MODE OFF                                                                                                    | VELOCITY                                                                                                    | > LEVEL                                                                                                    | 99                                                                                                    |
| Snare Fix07                                                                                                    | VELOCITY                                                                                                    | > FILTER                                                                                                    | -99                                                                                                    |
| VELLIMIT 00 127                                                                                                    | VELOCITY                                                                                                    | DECAT                                                                                                    | 00                                                                                                    |
|                                                                                                    | VELOCITY                                                                                                    | Priton                                                                                                    |                                                                                                    |
|                                                                                                    | INST                                                                                                    | EX/MIDI                                                                                                    | BACK                                                                                                    |
|                                                                                                    |                                                                                                    |                                                                                                    | EACK                                                                                                    |
| KIT ODWI aver Mel 2                                                                                                    | TRIG                                                                                                    | Spara H                                                                                                    | bee                                                                                                    |
| ebw Layer We: 2                                                                                                    | DEOMY                                                                                                    | Share m                                                                                                    | - au                                                                                                    |
| LAYER A LOOP MODE OFF                                                                                                    | DECAY                                                                                                    | PAN                                                                                                    | LEVEL                                                                                                    |
| PS Taye MapleSnHd Amb                                                                                                    | ()                                                                                                    | $\left( \right)$                                                                                                    | ()                                                                                                    |
| VELLIMIT OD                                                                                                    | 0                                                                                                    | 0                                                                                                    | 0                                                                                                    |
| 12/                                                                                                    | 40                                                                                                    | MID                                                                                                    | 95                                                                                                    |
| LAYER B LOOP MODE OFF                                                                                                    | DECAY                                                                                                    | PAN                                                                                                    | LEVEL                                                                                                    |
| Spore Mircold                                                                                                    | 0                                                                                                    | 0                                                                                                    | 0                                                                                                    |
| Share Wire02                                                                                                    | V                                                                                                    | 0                                                                                                    | U                                                                                                    |
| VELLIMIT 00 127                                                                                                    | 20                                                                                                    | MID                                                                                                    | 45                                                                                                    |
|                                                                                                    | 20                                                                                                    | IVILD                                                                                                    | 40                                                                                                    |
| LEVEL TONE VEL                                                                                                    | INST                                                                                                    | FX/MIDI                                                                                                    | BACK                                                                                                    |
|                                                                                                    |                                                                                                    |                                                                                                    |                                                                                                    |
| KIT eDW Layer Mel 2                                                                                                    | TRIG                                                                                                    | Snare H                                                                                                    | ead                                                                                                    |
|                                                                                                    | VELOCITY                                                                                                    | > LEVEL                                                                                                    | 99                                                                                                    |
| CATERIA                                                                                                    | VELOCITY                                                                                                    | > FILTER                                                                                                    | 00                                                                                                    |
| PS Taye MapleSnHd Amb                                                                                                    | VELOCITY                                                                                                    | > DECAY                                                                                                    | 00                                                                                                    |
| VEL LIMIT 00 127                                                                                                    | VELOCITY                                                                                                    | > PITCH                                                                                                    | 00                                                                                                    |
|                                                                                                    |                                                                                                    |                                                                                                    |                                                                                                    |
| LAYER B LOOP MODE OFF                                                                                                    | VELOCITY                                                                                                    | > LEVEL                                                                                                    | 99                                                                                                    |
| Snare Wire02                                                                                                    | VELOCITY                                                                                                    | / > FILTER                                                                                                    | 00                                                                                                    |
| VEL LIMIT 00 127                                                                                                    | VELOCITY                                                                                                    | > DECAY                                                                                                    | 99                                                                                                    |
|                                                                                                    | VELOCITY                                                                                                    | > PITCH                                                                                                    | 00                                                                                                    |
|                                                                                                    | INICT                                                                                                    |                                                                                                    |                                                                                                    |
|                                                                                                    |                                                                                                    | EV/MIDI                                                                                                    | BACK                                                                                                    |
| VEL VEL                                                                                                    |                                                                                                    | FX/MIDI                                                                                                    | BACK                                                                                                    |
|                                                                                                    | TRIC                                                                                                    | FX/MIDI                                                                                                    | BACK                                                                                                    |
| KIT eDW Layer Me! 2                                                                                                    | TRIG                                                                                                    | Snare H                                                                                                    | ead                                                                                                    |
| KIT eDW Layer Mel 2<br>LAYER A LOOP MODE OFF                                                                                                    |                                                                                                    | FX/MIDI<br>Snare H<br>PAN                                                                                                    | ead<br>LEVEL                                                                                                    |
| KIT eDW Layer Mel 2<br>LAYER A LOOPMODE OFF<br>PS Taye MapleSnHd Amb                                                                                                    | TRIG                                                                                                    | FX/MIDI<br>Snare H<br>PAN                                                                                                    | BACK<br>ead                                                                                                    |
| KIT eDW Layer Mel 2<br>LAYER A LOOP MODE OFF<br>PS Taye MapleSnHd Amb                                                                                                    | TRIG<br>DECAY                                                                                                    | EX/MIDI                                                                                                    | ead<br>LEVEL                                                                                                    |
| KIT eDW Layer Mel 2<br>LAYER A LOOPMODE OFF<br>PS Taye MapleSnHd Amb<br>VEL LIMIT 00                                                                                                    | TRIG<br>DECAY                                                                                                    | FX/MIDI<br>Snare H<br>PAN<br>O<br>MID                                                                                                    | ead<br>LEVEL<br>95                                                                                                    |
| KIT eDW Layer Mel 2<br>LAYER A LOOPMODE OFF<br>PS Taye MapleSnHd Amb<br>VEL LIMIT 00 127<br>LAYER B LOOPMODE OFF                                                                                                    | TRIG<br>DECAY<br>O<br>40<br>DECAY                                                                                                    | FX/MIDI<br>Snare H<br>PAN<br>O<br>MID<br>PAN                                                                                                    | BACK<br>ead<br>LEVEL<br>95<br>LEVEL                                                                                                    |
| KIT eDW Layer Mel 2<br>LAYER A LOOPMODE OFF<br>PS Taye MapleSnHd Amb<br>VEL LIMIT 00<br>LAYER B LOOPMODE OFF<br>Same Nicol 2                                                                                                    | TRIG<br>DECAY<br>40<br>DECAY                                                                                                    | PAN<br>PAN<br>MID<br>PAN                                                                                                    | BACK<br>ead<br>LEVEL<br>95<br>LEVEL                                                                                                    |
| KIT eDW Layer Mel 2<br>LAYER A LOOP MODE OFF<br>PS Taye MapleSnHd Amb<br>VEL LIMIT 00 127<br>LAYER B LOOP MODE OFF<br>Snare WireO2                                                                                                    | TRIG<br>DECAY<br>O<br>40<br>DECAY                                                                                                    | PAN<br>MID<br>PAN                                                                                                    | BACK<br>ead<br>LEVEL<br>95<br>LEVEL                                                                                                    |
| KIT     eDW Layer Mel 2       LAYER A     LooP Mode OFF       PS Taye MapleSnHd Amb     VEL LIMIT       VEL LIMIT     00     127       LAYER B     LooP Mode OFF       Snare Wire02     VEL LIMIT       VEL LIMIT     50     127                                                                                                    | TRIG<br>DECAY<br>O<br>40<br>DECAY<br>99                                                                                                    | PAN<br>MID<br>PAN<br>MID<br>PAN<br>MID                                                                                                    | BACK<br>ead<br>LEVEL<br>95<br>LEVEL<br>00<br>45                                                                                                    |
| KIT     eDW Layer Mel 2       LAYER A     LoopMooe OFF       PS Taye MapleSnHd Amb     VEL LIMIT       VEL LIMIT     00     127       LAYER B     LoopMooe OFF       Snare Wire02     127                                                                                                    | TRIG<br>DECAY<br>O<br>40<br>DECAY<br>99                                                                                                    | PAN<br>MID<br>PAN<br>MID<br>PAN<br>MID<br>MID                                                                                                    | BACK<br>ead<br>LEVEL<br>95<br>LEVEL<br>00<br>45                                                                                                    |
| KIT eDW Layer Mel 2<br>LAYER A LOOPMOOE OFF<br>PS Taye MapleSnHd Amb<br>VEL LIMIT 00 127<br>LAYER B LOOPMOOE OFF<br>Snare Wire02<br>VEL LIMIT 50 127<br>LEVEL TONE VEL                                                                                                    | TRIG<br>DECAY<br>O<br>40<br>DECAY<br>O<br>99<br>91<br>INST                                                                                                    | PAN<br>MID<br>PAN<br>MID<br>PAN<br>MID<br>FX/MIDI                                                                                                    | BACK<br>ead<br>LEVEL<br>0<br>95<br>LEVEL<br>0<br>45<br>BACK                                                                                                    |
| KIT eDW Layer Mel 2<br>LAYER A LOOPMODE OFF<br>PS Taye MapleSnHd Amb<br>VEL LIMIT 00 127<br>LAYER B LOOPMODE OFF<br>Snare WireO2<br>VEL LIMIT 50 127<br>LEVEL TONE VEL                                                                                                    | TRIG<br>DECAY<br>40<br>DECAY<br>99<br>INST                                                                                                    | PAN<br>PAN<br>MID<br>PAN<br>PAN<br>PAN<br>PAN<br>PAN<br>PAN<br>PAN                                                                                                    | BACK<br>ead<br>LEVEL<br>95<br>LEVEL<br>00<br>45<br>BACK                                                                                                    |
| KIT     eDW Layer Mel 2       LAYER A     LOOPMOOE OFF       PS Taye MapleSnHd Amb     VEL LIMIT       VEL LIMIT     00     127       LAYER B     LOOPMOOE OFF       Snare Wire02     VEL LIMIT       VEL LIMIT     50     127       LEVEL     TONE     VEL       KIT     eDW Layer Mel 2                                                                                                    | TRIG<br>DECAY<br>40<br>DECAY<br>99<br>INST                                                                                                    | EXVMIDI<br>Snare H<br>PAN<br>O<br>MID<br>PAN<br>O<br>MID<br>FX/MIDI                                                                                                    | BACK<br>ead<br>LEVEL<br>95<br>LEVEL<br>45<br>BACK<br>ead                                                                                                    |
| KIT     eDW Layer Mel 2       LAYER A     LoopMooe OFF       PS Taye MapleSnHd Amb     vel LiMit 00       VEL LIMIT 00     127       LAYER B     LoopMooe OFF       Snare Wire02     vel LIMIT 50       VEL LIMIT 50     127       LEVEL     TONE       VEL LIMIT 60     127       LEVEL     TONE       VEL LIMIT 60     127                                                                                                    | TRIG<br>DECAY<br>40<br>DECAY<br>99<br>INST<br>TRIG<br>SEMI                                                                                                    | EXAMIDI<br>Snare H<br>PAN<br>MID<br>PAN<br>MID<br>EXAMIDI<br>Snare H<br>FINE CUTOF                                                                                                  | BACK<br>LEVEL<br>95<br>LEVEL<br>45<br>BACK<br>EBACK                                                                                                    |
| KIT     eDW Layer Mel 2       LAYER A     LOOP MODE OFF       PS Taye MapleSnHd Amb       VEL LIMIT     00       VEL LIMIT     00       VEL LIMIT     00       VEL LIMIT     50       VEL LIMIT     50       VEL LIMIT     50       LAYER B     LOOP MODE OFF       Snare WireO2     VEL       VEL LIMIT     50       VEL LIMIT     50       VEL LIMIT     50       VEL     TONE       VEL     VEL       KIT     eDW Layer Mel 2       LAYER A     LOOP MODE OFF       PS True A     LOOP MODE OFF                                                                                                    | TRIG<br>DECAY<br>40<br>DECAY<br>99<br>INST<br>TRIG                                                                                                    | EXVMID<br>Snare H<br>PAN<br>MID<br>PAN<br>EXVMID<br>Snare H<br>File Cutor                                                                                                    | BACK<br>ead<br>LEVEL<br>95<br>LEVEL<br>45<br>BACK<br>ead<br>F FILTER                                                                                                    |
| KIT     eDW Layer Mel 2       LAYER A     LOOPMODE OFF       PS Taye MapleSnHd Amb     VEL       VEL LIMIT     00     127       LAYER B     LOOPMODE OFF       Snare Wire02     VEL       VEL LIMIT     50     127       LEVEL     TONE     VEL       KIT     eDW Layer Mel 2     LAYER A       LAYER A     LOOPMODE OFF       PS Taye MapleSnHd Amb                                                                                                    | TRIG<br>DECAY<br>40<br>DECAY<br>99<br>INST<br>TRIG                                                                                                    | EXMID                                                                                                    | BACK<br>ead<br>LEVEL<br>0<br>95<br>LEVEL<br>45<br>BACK<br>ead<br>F FILTER<br>HIPASS                                                                                                    |
| KIT     eDW Layer Mel 2       LAYER A     LOOPMODE OFF       PS Taye MapleSnHd Amb     vel LIMIT       Vel LIMIT     00     127       LAYER B     LOOPMODE OFF       Snare WireO2     vel LIMIT       Vel LIMIT     50     127       LEVEL     TONE     Vel       KIT     eDW Layer Mel 2     LAYER A       LAYER A     LOOPMODE OFF       PS Taye MapleSnHd Amb     vel LIMIT       vel LIMIT     00     127                                                                                                    | TRIG<br>DECAY<br>40<br>DECAY<br>99<br>INST<br>TRIG                                                                                                    |                                                                                                    | BACK<br>LEVEL<br>95<br>LEVEL<br>45<br>BACK<br>F FILTER<br>HIPASS                                                                                                    |
| KIT eDW Layer Mel 2<br>LAYER A LOOPMOOD OFF<br>PS Taye MapleSnHd Amb<br>VEL LIMIT 00 127<br>LAYER B LOOPMOOD OFF<br>Snare Wire02<br>VEL LIMIT 50 127<br>LEVEL TONE VEL<br>KIT eDW Layer Mel 2<br>LAYER A LOOPMOOD OFF<br>PS Taye MapleSnHd Amb<br>VEL LIMIT 00 127                                                                                                    | TRIG<br>DECAY<br>40<br>DECAY<br>99<br>INST<br>TRIG<br>SEMI<br>+-3<br>SEMI                                                                                                    |                                                                                                    | ead<br>LEVEL<br>95<br>LEVEL<br>45<br>BACK<br>ead<br>F FILTER<br>HIPASS                                                                                                    |
| KIT     eDW Layer Mel 2       LAYER A     LOOPMODE OFF       PS Taye MapleSnHd Amb     127       LAYER B     LOOPMODE OFF       Snare Wire02     127       VEL LIMIT     50     127       LEVEL     TONE     VEL       KIT     eDW Layer Mel 2     LAYER A       LAYER A     LOOPMODE OFF       PS Taye MapleSnHd Amb     VEL       VEL LIMIT     00     127       LAYER A     LOOPMODE OFF       PS Taye MapleSnHd Amb     127       LAYER B     LOOPMODE OFF                                                                                                    | TRIG<br>DECAY<br>40<br>DECAY<br>99<br>INST<br>TRIG<br>SEMI<br>+3<br>SEMI                                                                                                    | EXAMIDI<br>Share H<br>PAN<br>MID<br>PAN<br>PAN<br>EXAMIDI<br>Share H<br>FINE CUTOF<br>00 00<br>FINE CUTOF                                                                           | BACK<br>ead<br>LEVEL<br>0<br>95<br>LEVEL<br>45<br>BACK<br>ead<br>F FILTER<br>F FILTER                                                                                                    |
| KIT     eDW Layer Mel 2       LAYER A     LOOPMODE OFF       PS Taye MapleSnHd Amb     VEL       VEL LIMIT     00     127       LAYER B     LOOPMODE OFF       Snare Wire02     VEL       VEL LIMIT     60     127       LEVEL     TONE     VEL       KIT     eDW Layer Mel 2     LAYER A       LAYER A     LOOPMODE OFF       PS Taye MapleSnHd Amb     VEL       VEL LIMIT     0     127       LAYER A     LOOPMODE OFF       PS Taye MapleSnHd Amb     VEL       VEL LIMIT     0     127       LAYER B     LOOPMODE OFF       Snare OvTone03                                                                                                    | TRIG<br>DECAY<br>40<br>DECAY<br>099<br>INST<br>TRIG<br>SEMI<br>+3<br>SEMI                                                                                                    | EXAMIDI<br>Snare H<br>PAN<br>MID<br>PAN<br>MID<br>FXAMIDI<br>Snare H<br>FINE CUTOF<br>00 00<br>FINE CUTOF                                                                           | BACK<br>ead<br>LEVEL<br>95<br>LEVEL<br>45<br>BACK<br>ead<br>F FILTER<br>HIPASS<br>F FILTER                                                                                                    |
| KIT     eDW Layer Mel 2       LAYER A     LOOPMODE OFF       PS Taye MapleSnHd Amb     VEL LIMIT       VEL LIMIT     00     127       LAYER B     LOOPMODE OFF       Snare Wire02     VEL LIMIT       VEL LIMIT     50     127       LEVEL     TONE     VEL       KIT     eDW Layer Mel 2     LAYER A       LAYER A     LOOPMODE OFF       PS Taye MapleSnHd Amb     VEL LIMIT       VEL LIMIT     00     127       LAYER B     LOOPMODE OFF       Snare OvTone03     VEL LIMIT     00       VEL LIMIT     00     127                                                                                                    | TRIG<br>DECAY<br>40<br>DECAY<br>99<br>99<br>INST<br>TRIG<br>SEMI<br>+3<br>SEMI                                                                                                    |                                                                                                    | BACK<br>ead<br>LEVEL<br>95<br>LEVEL<br>45<br>BACK<br>ead<br>F FILTER<br>HIPASS                                                                                                    |
| KIT     eDW Layer Mel 2       LAYER A     LOOPMODE OFF       PS Taye MapleSnHd Amb     VEL       VEL LIMIT     00     127       LAYER B     LOOPMODE OFF       Snare Wire02     VEL       VEL LIMIT     50     127       LEVEL     TONE     VEL       KIT     eDW Layer Mel 2     LAYER A       LAYER A     LOOPMODE OFF       PS Taye MapleSnHd Amb     VEL       VEL LIMIT     00     127       LAYER B     LOOPMODE OFF       Snare OvTone03     VEL LIMIT       VEL LIMIT     00     127                                                                                                    |                                                                                                    |                                                                                                    | BACK<br>ead<br>LEVEL<br>95<br>LEVEL<br>45<br>BACK<br>ead<br>F FILTER<br>HIPASS<br>F FILTER                                                                                                    |
| KIT eDW Layer Mel 2<br>LAYER A LOOPMOOE OFF<br>PS Taye MapleSnHd Amb<br>VEL LIMIT 00 127<br>LAYER B LOOPMOOE OFF<br>Snare WireO2<br>VEL LIMIT 50 127<br>LEVEL TONE VEL<br>KIT eDW Layer Mel 2<br>LAYER A LOOPMOOE OFF<br>PS Taye MapleSnHd Amb<br>VEL LIMIT 00 127<br>LAYER B LOOPMOOE OFF<br>Snare OvToneO3<br>VEL LIMIT 00 127                                                                                                    |                                                                                                    |                                                                                                    | BACK ead LEVEL of g5 LEVEL d5 BACK ead F FILTER HIPASS F FILTER LOPASS                                                                                                    |
| KIT     eDW Layer Mel 2       LAYER A     LCOPMODE OFF       PS Taye MapleSnHd Amb     VEL LIMIT       VEL LIMIT     00     127       LAYER B     LCOPMODE OFF       Snare Wire02     VEL LIMIT       VEL LIMIT     60     127       LEVEL     TONE     VEL       KIT     eDW Layer Mel 2     LAYER A       LAYER A     LCOPMODE OFF       PS Taye MapleSnHd Amb     VEL LIMIT       VEL LIMIT     00     127       LAYER B     LCOPMODE OFF       Snare OvTone03     127       LEVEL     TONE     VEL                                                                                                    | TRIG<br>DECAY<br>40<br>DECAY<br>099<br>INST<br>TRIG<br>SEMI<br>+3<br>SEMI<br>+3                                                                                                    |                                                                                                    | BACK                                                                                                    |
| KIT eDW Layer Mel 2<br>LAYER A LOOPMODE OFF<br>PS Taye MapleSnHd Amb<br>VEL LIMIT 00 127<br>LAYER B LOOPMODE OFF<br>Snare WireO2<br>VEL LIMIT 50 127<br>LEVEL TONE VEL<br>KIT eDW Layer Mel 2<br>LAYER A LOOPMODE OFF<br>PS Taye MapleSnHd Amb<br>VEL LIMIT 00 127<br>LAYER B LOOPMODE OFF<br>Snare OvToneO3<br>VEL LIMIT 00 127<br>LEVEL TONE VEL                                                                                                    | TRIG<br>DECAY<br>40<br>DECAY<br>99<br>INST<br>TRIG<br>SEMI<br>40<br>DECAY<br>99<br>UNST                                                                                                    |                                                                                                    | BACK<br>ead<br>LEVEL<br>95<br>LEVEL<br>45<br>BACK<br>F FILTER<br>HIPASS<br>F FILTER<br>LOPASS<br>BACK                                                                                                    |
| KIT     eDW Layer Mel 2       LAYER A     LOOPMODE OFF       PS Taye MapleSnHd Amb     127       LAYER B     LOOPMODE OFF       Snare Wire02     127       VEL LIMIT     50     127       LEVEL     TONE     VEL       KIT     eDW Layer Mel 2     LAYER A       LAYER A     LOOPMODE OFF       PS Taye MapleSnHd Amb     127       LAYER A     LOOPMODE OFF       PS Taye MapleSnHd Amb     127       LAYER B     LOOPMODE OFF       Snare OvTone03     127       LEVEL     TONE     VEL       KIT     eDW Layer Mel 2     127       LEVEL     TONE     VEL                                                                                                    |                                                                                                    | EXVMIDI<br>Snare H<br>PAN<br>MID<br>PAN<br>PAN<br>PAN<br>EXVMIDI<br>Snare H<br>FIXE CUTOF<br>CO 00<br>FIXE CUTOF<br>CO 00<br>FIXE CUTOF<br>CO 00<br>FIXE CUTOF<br>CO 99<br>FIXEMIDI | BACK<br>ead<br>LEVEL<br>95<br>LEVEL<br>45<br>BACK<br>F FILTER<br>HIPASS<br>F FILTER<br>LOPASS<br>BACK                                                                                                    |
| KIT eDW Layer Mel 2<br>LAYER A LOOPMOOE OFF<br>PS Taye MapleSnHd Amb<br>VEL LIMIT 00 127<br>LAYER B LOOPMOOE OFF<br>Snare WireO2<br>VEL LIMIT 50 127<br>LEVEL TONE VEL<br>KIT eDW Layer Mel 2<br>LAYER A LOOPMOOE OFF<br>PS Taye MapleSnHd Amb<br>VEL LIMIT 00 127<br>LAYER B LOOPMOOE OFF<br>Snare OvToneO3<br>VEL LIMIT 00 127<br>LEVEL TONE VEL<br>KIT eDW Layer Mel 2<br>LAYER A LOOPMOOE OFF                                                                                                    |                                                                                                    | EXAMIDI<br>Snare H<br>PAN<br>MID<br>PAN<br>MID<br>PAN<br>MID<br>FXAMIDI<br>Snare H<br>FXAC CUTOF<br>00 00<br>FINE CUTOF<br>00 99<br>EXAMIDI<br>Snare H<br>FINE CUTOF                | BACK ead LEVEL of g5 LEVEL d5 BACK ead F FILTER LOPASS BACK ead F FILTER BACK                                                                                                    |
| KIT eDW Layer Mel 2<br>LAYER A LOOPMODE OFF<br>PS Taye MapleSnHd Amb<br>VEL LIMIT 00 127<br>LAYER B LOOPMODE OFF<br>Snare Wire02<br>VEL LIMIT 50 127<br>LEVEL TONE VEL<br>KIT eDW Layer Mel 2<br>LAYER A LOOPMODE OFF<br>Snare OvTone03<br>VEL LIMIT 00 127<br>LEVEL TONE VEL<br>KIT eDW Layer Mel 2<br>LAYER B LOOPMODE OFF<br>Snare OvTone03<br>VEL LIMIT 00 127                                                                                                    | TRIG<br>DECAY<br>40<br>DECAY<br>99<br>INST<br>TRIG<br>SEMI<br>+3<br>SEMI<br>HIST                                                                                                    |                                                                                                    | BACK ead LEVEL 95 LEVEL 45 BACK ead F FILTER LOPASS BACK ead F FILTER BACK                                                                                                    |
| KIT eDW Layer Mel 2<br>LAYER A LOOPMOOE OFF<br>PS Taye MapleSnHd Amb<br>VEL LIMIT 00 127<br>LAYER B LOOPMOOE OFF<br>Snare WireO2<br>VEL LIMIT 50 127<br>LEVEL TONE VEL<br>KIT eDW Layer Mel 2<br>LAYER A LOOPMOOE OFF<br>PS Taye MapleSnHd Amb<br>VEL LIMIT 00 127<br>LAYER B LOOPMOOE OFF<br>Snare OvToneO3<br>VEL LIMIT 00 127<br>LEVEL TONE VEL<br>KIT eDW Layer Mel 2<br>LAYER A LOOPMOOE OFF<br>Snare OvToneO3<br>VEL LIMIT 00 127<br>LEVEL TONE VEL                                                                                                    |                                                                                                    | EXVMIDI<br>Snare H<br>PAN<br>MID<br>PAN<br>MID<br>PAN<br>EXVMIDI<br>Snare H<br>EXVMIDI<br>Snare H<br>EXVMIDI<br>Snare H<br>EXVMIDI                                                  | BACK                                                                                                    |
| KIT EDW Layer Mel 2<br>LAYER A LOOPMOOE OFF<br>PS Taye MapleSnHd Amb<br>VEL LIMIT 00 127<br>LAYER B LOOPMOOE OFF<br>Snare WireO2<br>VEL LIMIT 50 127<br>LEVEL TONE VEL<br>KIT EDW Layer Mel 2<br>LAYER A LOOPMOOE OFF<br>PS Taye MapleSnHd Amb<br>VEL LIMIT 00 127<br>LEVEL TONE VEL<br>KIT EDW Layer Mel 2<br>LAYER B LOOPMOOE OFF<br>Snare OvToneO3<br>VEL LIMIT 00 127                                                                                                    |                                                                                                    | EXAMIDI<br>Share H<br>PAN<br>MID<br>PAN<br>PAN<br>PAN<br>PAN<br>PAN<br>PAN<br>PAN<br>PAN<br>PAN<br>PAN                                                                              | BACK ead LEVEL of of of back ead F FILTER HIPASS BACK BACK BACK BACK Ead F FILTER HIPASS                                                                                                    |
| KIT     eDW Layer Mel 2       LAYER A     LOOPMODE OFF       PS Taye MapleSnHd Amb     VEL       VEL LIMIT     00     127       LAYER B     LOOPMODE OFF       Snare Wire02     VEL       VEL LIMIT     60     127       LEVEL     TONE     VEL       KIT     eDW Layer Mel 2     LAYER A       LAYER A     LOOPMODE OFF       PS Taye MapleSnHd Amb     VEL       VEL LIMIT     00     127       LAYER B     LOOPMODE OFF       Snare OvTone03     VEL       VEL LIMIT     00     127       LEVEL     TONE     VEL       KIT     eDW Layer Mel 2     LAYER A       LAYER B     LOOPMODE OFF       Snare OvTone03     VEL       VEL LIMIT     00     127       LEVEL     TONE     VEL       KIT     eDW Layer Mel 2     LAYER A       LAYER A     LOOPMODE OFF       PS Taye MapleSnHd Amb     VEL       VEL LIMIT     00     127       LAYER B     LOOPMODE OFF                                                                                                    | TRIG<br>DECAY<br>40<br>DECAY<br>99<br>INST<br>TRIG<br>+3<br>SEMI<br>+3<br>SEMI<br>1<br>NST                                                                                                    |                                                                                                    | BACK ead LEVEL 95 LEVEL 45 BACK ead F FILTER LOPASS BACK ead F FILTER BACK ead F FILTER HIPASS F FILTER F FILTER                                                                                                    |
| KIT     eDW Layer Mel 2       LAYER A     LOOPMODE OFF       PS Taye MapleSnHd Amb     VEL LIMIT       VEL LIMIT     00     127       LAYER B     LOOPMODE OFF       Snare WireO2     VEL LIMIT       VEL LIMIT     50     127       LEVEL     TONE     VEL       KIT     eDW Layer Mel 2     LAYER A       LAYER B     LOOPMODE OFF       PS Taye MapleSnHd Amb     VEL LIMIT       VEL LIMIT     00     127       LAYER B     LOOPMODE OFF       Snare OvToneO3     127       LEVEL     TONE     VEL       KIT     eDW Layer Mel 2     LAYER A       LAYER B     LOOPMODE OFF     127       LAYER A     LOOPMODE OFF     9       Taye MapleSnHd Amb     VEL     127       LAYER A     LOOPMODE OFF     127       LAYER B     LOOPMODE OFF     127       LAYER B     LOOPMODE OFF     127       LAYER B     LOOPMODE OFF     127       LAYER B     LOOPMODE OFF     127       LAYER B     LOOPMODE OFF     127       LAYER B     LOOPMODE OFF     127                                                                                                 |                                                                                                    |                                                                                                    | BACK ead LEVEL 95 LEVEL 45 BACK ead F FILTER LOPASS BACK ead F FILTER LOPASS BACK ead F FILTER HIPASS F FILTER                                                                                                    |
| KIT     eDW Layer Mel 2       LAYER A     LOOP MODE OFF       PS Taye MapleSnHd Amb     VEL LIMIT 00       VEL LIMIT 00     127       LAYER B     LOOP MODE OFF       Snare Wire02     VEL LIMIT 50       VEL LIMIT 50     127       LEVEL TONE     VEL       KIT     eDW Layer Mel 2       LAYER A     LOOP MODE OFF       PS Taye MapleSnHd Amb       VEL LIMIT 00     127       LAYER B     LOOP MODE OFF       Snare OvTone03     127       LEVEL     TONE       VEL LIMIT 00     127       LAYER A     LOOP MODE OFF       Snare OvTone03     VEL       VEL LIMIT 00     127       LEVEL     TONE       VEL LIMIT 00     127       LAYER A     LOOP MODE OFF       Snare OvTone03     VEL       VEL LIMIT 00     127       LAYER A     LOOP MODE OFF       PS Taye MapleSnHd Amb       VEL LIMIT 00     127       LAYER A     LOOP MODE OFF       PS Taye MapleSnHd Amb       VEL LIMIT 00     127       LAYER B     LOOP MODE OFF       Snare Phat03A                                                                                            |                                                                                                    |                                                                                                    | BACK ead LEVEL of of solution back ead f Filter HIPASS EACK ead F Filter HIPASS EACK ead F Filter HIPASS F Filter HIPASS F Filter HIPASS                                                                                                    |
| KIT     eDW Layer Mel 2       LAYER A     LOOPMOOE OFF       PS Taye MapleSnHd Amb     VEL LIMIT       VEL LIMIT     00     127       LAYER B     LOOPMOOE OFF       Snare Wire02     VEL       VEL LIMIT     50     127       LEVEL     TONE     VEL       KIT     eDW Layer Mel 2     LAYER A       LAYER A     LOOPMOOE OFF       PS Taye MapleSnHd Amb     VEL       VEL LIMIT     00     127       LAYER B     LOOPMOOE OFF       Snare OvTone03     VEL       VEL LIMIT     00     127       LEVEL     TONE     VEL       KIT     eDW Layer Mel 2     LAYER A       LAYER B     LOOPMOOE OFF       Snare OvTone03     VEL       VEL LIMIT     00     127       LAYER A     LOOPMOOE OFF       PS Taye MapleSnHd Amb     VEL       VEL LIMIT     00     127       LAYER B     LOOPMOOE OFF       Snare Phat03A     VEL LIMIT       VEL LIMIT     00                                                                                                    |                                                                                                    |                                                                                                    | BACK  Ead  LEVEL  J 5 BACK  EACK  EACK  EACK  BACK  BACK  BACK  BACK  BACK  F FILTER  LOPASS  F FILTER  HIPASS  F FILTER  HIPAS  HIPAS  F FILTER  HIPAS  HIPAS  HIPASS  HIPAS  HIPAS  HIPAS  HIP |
| KIT     eDW Layer Mel 2       LAYER A     LOOPMODE OFF       PS Taye MapleSnHd Amb     VEL LIMIT       VEL LIMIT     00     127       LAYER B     LOOPMODE OFF       Snare WireO2     VEL       VEL LIMIT     50     127       LEVEL     TONE     VEL       KIT     eDW Layer Mel 2     LAYER A       LAYER A     LOOPMODE OFF       PS Taye MapleSnHd Amb     VEL       VEL LIMIT     00     127       LAYER B     LOOPMODE OFF       Snare OvToneO3     127       LEVEL     TONE     VEL       KIT     eDW Layer Mel 2     127       LAYER B     LOOPMODE OFF     PS Taye MapleSnHd Amb       VEL LIMIT     00     127       LAYER A     LOOPMODE OFF     PS Taye MapleSnHd Amb       VEL LIMIT     0     127       LAYER A     LOOPMODE OFF     Snare OvToneO3       VEL LIMIT     0     127       LAYER B     LOOPMODE OFF       Snare Phat03A     VEL LIMIT       VEL LIMIT     0     127                                                                                                    |                                                                                                    |                                                                                                    | BACK ead LEVEL 95 LEVEL 45 BACK ead F FILTER LOPASS BACK ead F FILTER HIPASS F FILTER HIPASS F FILTER HIPASS                                                                                                    |
| KIT EDW Layer Mel 2<br>LAYER A LOOPMOOE OFF<br>PS Taye MapleSnHd Amb<br>VEL LIMIT 00 127<br>LAYER B LOOPMOOE OFF<br>Snare WireO2<br>VEL LIMIT 50 127<br>LEVEL TONE VEL<br>KIT EDW Layer Mel 2<br>LAYER A LOOPMOOE OFF<br>PS Taye MapleSnHd Amb<br>VEL LIMIT 00 127<br>LAYER B LOOPMOOE OFF<br>Snare OvToneO3<br>VEL LIMIT 00 127<br>LEVEL TONE VEL<br>KIT EDW Layer Mel 2<br>LAYER A LOOPMOOE OFF<br>PS Taye MapleSnHd Amb<br>VEL LIMIT 00 127<br>LAYER A LOOPMOOE OFF<br>PS Taye MapleSnHd Amb<br>VEL LIMIT 00 127<br>LAYER A LOOPMOOE OFF<br>PS Taye MapleSnHd Amb<br>VEL LIMIT 00 127<br>LAYER B LOOPMOOE OFF<br>Snare Phat03A<br>VEL LIMIT 00 127                                                                                                    |                                                                                                    |                                                                                                    | BACK  ead LEVEL 95 LEVEL 45 BACK ead F FILTER HIPASS BACK ead F FILTER LOPASS BACK Ead F FILTER HIPASS Eack F FILTER HIPASS BACK                                                                                                    |
| KIT eDW Layer Mel 2<br>LAYER A LOOPMOOE OFF<br>PS Taye MapleSnHd Amb<br>VEL LIMIT 00 127<br>LAYER B LOOPMOOE OFF<br>Snare WireO2<br>VEL LIMIT 50 127<br>LEVEL TONE VEL<br>KIT eDW Layer Mel 2<br>LAYER A LOOPMOOE OFF<br>PS Taye MapleSnHd Amb<br>VEL LIMIT 00 127<br>LAYER B LOOPMOOE OFF<br>Snare OvToneO3<br>VEL LIMIT 00 127<br>LEVEL TONE VEL<br>KIT eDW Layer Mel 2<br>LAYER A LOOPMOOE OFF<br>PS Taye MapleSnHd Amb<br>VEL LIMIT 00 127<br>LAYER B LOOPMOOE OFF<br>PS Taye MapleSnHd Amb<br>VEL LIMIT 00 127<br>LAYER B LOOPMOOE OFF<br>Snare Phat03A<br>VEL LIMIT 00 127                                                                                                    |                                                                                                    |                                                                                                    | BACK  Ead  LEVEL  J J S BACK  EACK  BACK  EACK  BACK  BACK  EACK  BACK  EACK  EACK  BACK  BACK B |
| KIT     eDW Layer Mel 2       LAYER A     LOOPMODE OFF       PS Taye MapleSnHd Amb     VEL LIMIT 00       VEL LIMIT 00     127       LAYER B     LOOPMODE OFF       Snare WireO2     VEL LIMIT 50       VEL LIMIT 50     127       LEVEL     TONE       VEL LIMIT 60     127       LAYER A     LOOPMODE OFF       Snare WireO2     VEL       VEL LIMIT 60     127       LAYER B     LOOPMODE OFF       Snare OvToneO3     127       LEVEL     TONE     VEL       KIT     eDW Layer Mel 2     127       LAYER B     LOOPMODE OFF     PS Taye MapleSnHd Amb       VEL LIMIT 00     127       LEVEL     TONE     VEL       KIT     eDW Layer Mel 2     127       LAYER A     LOOPMODE OFF     Snare OvToneO3       VEL LIMIT 00     127     127       LAYER B     LOOPMODE OFF     Snare Phat03A       VEL LIMIT 00     127       LEVEL     TONE     VEL       KIT     eDW Layer Mel 2                                                                                                    |                                                                                                    |                                                                                                    | BACK ead LEVEL 95 BACK ead F FILTER HIPASS BACK ead F FILTER DACK ead F FILTER HIPASS EBACK EBACK BACK EBACK EBACK EBACK                                                                                                    |
| KIT EDW Layer Mel 2<br>LAYER A LOOPMOOE OFF<br>PS Taye MapleSnHd Amb<br>VEL LIMIT 00 127<br>LAYER B LOOPMOOE OFF<br>Snare WireO2<br>VEL LIMIT 50 127<br>LEVEL TONE VEL<br>KIT EDW Layer Mel 2<br>LAYER A LOOPMOOE OFF<br>PS Taye MapleSnHd Amb<br>VEL LIMIT 00 127<br>LAYER B LOOPMOOE OFF<br>Snare OvToneO3<br>VEL LIMIT 00 127<br>LEVEL TONE VEL<br>KIT EDW Layer Mel 2<br>LAYER A LOOPMOOE OFF<br>PS Taye MapleSnHd Amb<br>VEL LIMIT 00 127<br>LAYER B LOOPMOOE OFF<br>Snare Phat03A<br>VEL LIMIT 00 127<br>LAYER B LOOPMOOE OFF<br>Snare Phat03A<br>VEL LIMIT 00 127<br>LEVEL TONE VEL                                                                                                    |                                                                                                    |                                                                                                    | BACK ead LEVEL 95 LEVEL 45 BACK ead F FILTER LOPASS BACK ead F FILTER LOPASS BACK ead F FILTER HIPASS BACK ead LEVEL                                                                                                    |
| KIT EDW Layer Mel 2<br>LAYER A LOOPMOOE OFF<br>PS Taye MapleSnHd Amb<br>VEL LIMIT 00 127<br>LAYER B LOOPMOOE OFF<br>Snare WireO2<br>VEL LIMIT 50 127<br>LEVEL TONE VEL<br>KIT EDW Layer Mel 2<br>LAYER A LOOPMOOE OFF<br>PS Taye MapleSnHd Amb<br>VEL LIMIT 00 127<br>LAYER B LOOPMOOE OFF<br>Snare OvToneO3<br>VEL LIMIT 00 127<br>LEVEL TONE VEL<br>KIT EDW Layer Mel 2<br>LAYER A LOOPMOOE OFF<br>PS Taye MapleSnHd Amb<br>VEL LIMIT 00 127<br>LEVEL TONE VEL<br>KIT EDW Layer Mel 2<br>LAYER B LOOPMOOE OFF<br>Snare Phat03A<br>VEL LIMIT 00 127<br>LEVEL TONE VEL<br>KIT EDW Layer Mel 2<br>LAYER B LOOPMOOE OFF<br>Snare Phat03A                                                                                                    |                                                                                                    |                                                                                                    | BACK ead LEVEL of g g g g g g g g g g g g g g g g g g                                                                                                    |
| KIT       eDW Layer Mel 2         LAYER A       LOOP MODE OFF         PS Taye MapleSnHd Amb       VEL LIMIT         VEL LIMIT       00       127         LAYER B       LOOP MODE OFF         Snare Wire02       VEL         VEL LIMIT       50       127         LEVEL       TONE       VEL         KIT       eDW Layer Mel 2       LAYER A         LAYER B       LOOP MODE OFF         PS Taye MapleSnHd Amb       VEL LIMIT         VEL LIMIT       00       127         LAYER B       LOOP MODE OFF         Snare OvTone03       127         LEVEL       TONE       VEL         KIT       eDW Layer Mel 2       LAYER A         LAYER A       LOOP MODE OFF         Snare Phat03A       VEL LIMIT       127         LAYER B       LOOP MODE OFF         Snare Phat03A       VEL LIMIT       127         VEL LIMIT       00       127         LAYER B       LOOP MODE OFF       Snare Phat03A         VEL LIMIT       00       127         LEVEL       TONE       VEL         KIT       eDW Layer Mel 2       LAYER A         LOP MODE OFF           | TRIG<br>DECAY<br>40<br>DECAY<br>99<br>INST<br>TRIG<br>+3<br>SEMI<br>+3<br>SEMI<br>+3<br>SEMI<br>1<br>SEMI<br>0<br>0<br>(<br>+3                                                                                          |                                                                                                    | BACK  Ead  LEVEL  95  BACK  EACK  BACK  BA |
| KIT eDW Layer Mel 2<br>LAYER A LOOPMOOE OFF<br>PS Taye MapleSnHd Amb<br>VEL LIMIT 00 127<br>LAYER B LOOPMOOE OFF<br>Snare WireO2<br>VEL LIMIT 50 127<br>LEVEL TONE VEL<br>KIT eDW Layer Mel 2<br>LAYER A LOOPMOOE OFF<br>PS Taye MapleSnHd Amb<br>VEL LIMIT 00 127<br>LEVEL TONE VEL<br>KIT eDW Layer Mel 2<br>LAYER B LOOPMOOE OFF<br>Snare OvToneO3<br>VEL LIMIT 00 127<br>LEVEL TONE VEL<br>KIT eDW Layer Mel 2<br>LAYER B LOOPMOOE OFF<br>PS Taye MapleSnHd Amb<br>VEL LIMIT 00 127<br>LEVEL TONE VEL<br>KIT eDW Layer Mel 2<br>LAYER B LOOPMOOE OFF<br>Snare Phat03A<br>VEL LIMIT 00 127                                                                                                    |                                                                                                    |                                                                                                    | BACK ead LEVEL 95 LEVEL 45 BACK ead F FILTER LOPASS BACK BACK BACK EAC F FILTER HIPASS F FILTER HIPASS BACK Ead LEVEL OF                                                                                                    |
| KIT EDW Layer Mel 2<br>LAYER A LOOPMOOE OFF<br>PS Taye MapleSnHd Amb<br>VEL LIMIT 00 127<br>LAYER B LOOPMOOE OFF<br>Snare WireO2<br>VEL LIMIT 50 127<br>LEVEL TONE VEL<br>KIT EDW Layer Mel 2<br>LAYER A LOOPMOOE OFF<br>PS Taye MapleSnHd Amb<br>VEL LIMIT 00 127<br>LEVEL TONE VEL<br>KIT EDW Layer Mel 2<br>LAYER A LOOPMOOE OFF<br>PS Taye MapleSnHd Amb<br>VEL LIMIT 00 127<br>LAYER B LOOPMOOE OFF<br>PS Taye MapleSnHd Amb<br>VEL LIMIT 00 127<br>LAYER B LOOPMOOE OFF<br>PS Taye MapleSnHd Amb<br>VEL LIMIT 00 127<br>LAYER B LOOPMOOE OFF<br>Snare Phat03A<br>VEL LIMIT 00 127                                                                                                    |                                                                                                    |                                                                                                    | BACK ead LEVEL of g s s b c b c b c b c c c b c c c c c c c                                                                                                    |
| KIT       eDW Layer Mel 2         LAYER A       LOOP MODE OFF         PS Taye MapleSnHd Amb       VEL LIMIT         VEL LIMIT       00       127         LAYER B       LOOP MODE OFF         Snare Wire02       VEL         VEL LIMIT       50       127         LEVEL       TONE       VEL         KIT       eDW Layer Mel 2       LAYER A         LAYER B       LOOP MODE OFF         PS Taye MapleSnHd Amb       VEL LIMIT         VEL LIMIT       00       127         LAYER B       LOOP MODE OFF         Snare OvTone03       127         LEVEL       TONE       VEL         KIT       eDW Layer Mel 2       LAYER A         LAYER A       LOOP MODE OFF         Snare Phat03A       VEL LIMIT       127         LAYER B       LOOP MODE OFF         Snare Phat03A       VEL LIMIT       127         LEVEL       TONE       VEL         KIT       eDW Layer Mel 2       LAYER A         LAYER A       LOOP MODE OFF       Snare Phat03A         VEL LIMIT       00       127         LAYER A       LOOP MODE OFF       Snare Phat03A         VEL | TRIG<br>DECAY<br>40<br>DECAY<br>99<br>INST<br>TRIG<br>+3<br>SEMI<br>+3<br>SEMI<br>TRIG<br>0<br>0<br>INST<br>TRIG<br>0<br>0<br>0<br>0<br>1<br>SEMI<br>1<br>0<br>0<br>0<br>0<br>0<br>0<br>0<br>0<br>0<br>0<br>0<br>0<br>0 |                                                                                                    | BACK  Ead  LEVEL  95  BACK  Edd  F FILTER  HIPASS  BACK  BACK  BACK  F FILTER  HIPASS  BACK  BACK  BAC |
| KIT       eDW Layer Mel 2         LAYER A       LOOPMODE OFF         PS Taye MapleSnHd Amb       VEL LIMIT         VEL LIMIT       00       127         LAYER B       LOOPMODE OFF         Snare Wire02       VEL LIMIT         VEL LIMIT       50       127         LEVEL       TONE       VEL         KIT       eDW Layer Mel 2       LAYER A         LAYER B       LOOPMODE OFF         PS Taye MapleSnHd Amb       VEL         VEL LIMIT       00       127         LAYER B       LOOPMODE OFF         Snare OvTone03       VEL         VEL LIMIT       00       127         LAYER A       LOOPMODE OFF         Snare OvTone03       VEL         VEL LIMIT       00       127         LAYER A       LOOPMODE OFF         Snare Phat03A       VEL         VEL LIMIT       00       127         LAYER B       LOOPMODE OFF         Snare Phat03A       VEL         VEL LIMIT       00       127         LAYER A       LOOPMODE OFF         Snare Phat03A       VEL                                                                                   |                                                                                                    |                                                                                                    | BACK ead LEVEL 95 LEVEL 45 BACK ead F FILTER LOPASS BACK BACK BACK EAC F FILTER LOPASS F FILTER BACK EAC EAC EAC EAC EAC EAC EAC EAC EAC EAC                                                                                                    |
| KIT EDW Layer Mel 2<br>LAYER A LOOPMOOE OFF<br>PS Taye MapleSnHd Amb<br>VEL LIMIT 00 127<br>LAYER B LOOPMOOE OFF<br>Snare WireO2<br>VEL LIMIT 50 127<br>LEVEL TONE VEL<br>KIT EDW Layer Mel 2<br>LAYER A LOOPMOOE OFF<br>PS Taye MapleSnHd Amb<br>VEL LIMIT 00 127<br>LEVEL TONE VEL<br>KIT EDW Layer Mel 2<br>LAYER B LOOPMOOE OFF<br>PS Taye MapleSnHd Amb<br>VEL LIMIT 00 127<br>LEVEL TONE VEL<br>KIT EDW Layer Mel 2<br>LAYER B LOOPMOOE OFF<br>PS Taye MapleSnHd Amb<br>VEL LIMIT 00 127<br>LEVEL TONE VEL<br>KIT EDW Layer Mel 2<br>LAYER B LOOPMOOE OFF<br>Snare Phat03A<br>VEL LIMIT 00 127<br>LAYER A LOOPMOOE OFF<br>PS Taye MapleSnHd Amb<br>VEL LIMIT 00 127<br>LAYER B LOOPMOOE OFF<br>PS Taye MapleSnHd Amb<br>VEL LIMIT 00 127<br>LAYER A LOOPMOOE OFF<br>PS Taye MapleSnHd Amb<br>VEL LIMIT 00 127                                                                                                    |                                                                                                    |                                                                                                    | BACK ead LEVEL of sf f f lEVEL d f f f lEVEL d f f f lEVEL d f f f lEVEL d f f lEVEL d f f lEVEL d f f lEVEL d f f f lEVEL d f f f lEVEL d f f f lEVEL d f f f f lEVEL d f f f f f f f f f f f f f f f f f f                                                                                                    |
| KIT       eDW Layer Mel 2         LAYER A       LOOP MODE OFF         PS Taye MapleSnHd Amb         VEL LIMIT       00         YEL LIMIT       00         KIT       eDW Layer Mel 2         LAYER B       LOOP MODE OFF         Snare Wire02       YEL         VEL LIMIT       50         YEL LIMIT       50         LAYER A       LOOP MODE OFF         Snare OVTONE       YEL         LAYER B       LOOP MODE OFF         Snare OvTONE03       127         LAYER A       LOOP MODE OFF         Snare OvTONE03       127         LAYER A       LOOP MODE OFF         Snare OvTONE03       127         LAYER A       LOOP MODE OFF         Snare Phat03A       YEL LIMIT         VEL LIMIT       00       127         LAYER B       LOOP MODE OFF         Snare Phat03A       YEL         VEL LIMIT       00       127         LAYER A       LOOP MODE OFF         Snare Phat03A       YEL         VEL LIMIT       00       127         LAYER A       LOOP MODE OFF         Snare Phat03A       YEL         VEL LIMIT<                                 | TRIG<br>40<br>40<br>40<br>10<br>40<br>10<br>40<br>10<br>10<br>10<br>10<br>10<br>10<br>10<br>10<br>10<br>1                                                                                                    |                                                                                                    | BACK  Ead  LEVEL  J S BACK  EACK  EA |
| KIT     eDW Layer Mel 2       LAYER A     LOOP MODE OFF       PS Taye MapleSnHd Amb     VEL LIMIT       VEL LIMIT     00     127       LAYER B     LOOP MODE OFF       Snare WireO2     VEL       VEL LIMIT     50     127       LEVEL     TONE     VEL       KIT     eDW Layer Mel 2     LAYER A       LAYER B     LOOP MODE OFF       PS Taye MapleSnHd Amb     VEL       VEL LIMIT     00     127       LAYER B     LOOP MODE OFF       Snare OvToneO3     VEL       VEL LIMIT     00     127       LAYER A     LOOP MODE OFF       Snare OvToneO3     VEL       VEL LIMIT     00     127       LAYER A     LOOP MODE OFF       Snare Phat03A     VEL       VEL LIMIT     00     127       LAYER A     LOOP MODE OFF       Snare Phat03A     VEL       VEL LIMIT     00     127       LAYER A     LOOP MODE OFF       Snare Phat03A     VEL       VEL LIMIT     00     127                                                                                                    |                                                                                                    |                                                                                                    | BACK ead LEVEL 95 LEVEL 45 BACK ead F FILTER LOPASS BACK BACK BACK E FILTER LOPASS BACK E FILTER HIPASS BACK E GA LOPASS BACK E GA LOPASS E GA LOPASS E GA E GA E GA E GA E GA E GA E GA E GA                                                                                                    |

# **Common Troubleshooting**

# It sounds like the samples are "cutting off" when playing hits in succession

For most samples, the pad should be set up in **Playback: POLY** mode. This allows multiple instances of the sample to overlap. See *page 4* of this guide for more information.

### I get the message "Path Not Found" when loading an instrument

This message usually means that the instrument file (*e.g. Snare Atk01.sin*) cannot locate the samples associated with the instrument (*e.g. eDWSnAtk01.wav*). It is likely that the file path of the samples is incorrect. The .sin instrument files will look for the exact file path outlined in the installation instructions:

### SD Card: Samples / eDW Snare eLements

Within the eDW Snare eLements folder, there should be 6 subfolders containing the sample files:

### SnAttack, SnFix, SnNoise, SnOvertone, SnPhat, SnWire

If you place any of these folders in another directory, the module will not be able to locate the samples for the instrument and you will encounter this message. Please see *page 2* of this guide for more information.

### I don't have the listed folders on my Strike SD card

Your supplied SD card should have the correct file structure on it. If you are using a brand new SD card and it does not contain any folders, or you have somehow lost the folders from your SD card, insert the SD card into your Strike module and turn the module on. This should create the correct SD card file structure for you. **Note:** The SD Card Specification for compatibility can be found on *page 31* of the *Alesis Strike Module User Guide*.

### I don't have a copy of my Alesis Strike Module User Guide

You can download copies of the *Alesis Strike* manual from their website, or you can find a compiled list of links within the "*READ ME FIRST!* – *The eDW Snare eLements Pack*" PDF provided with this download.

*I can't hear much difference when using an eLement* - This may be caused by using an eLement sample that is too similar to the character of the *Layer A* sound (for example, layering an *Atk* eLement on an already "attack-heavy" snare drum sound). The best method for using these eLements is to look for what is "missing" from the original sound when choosing your sample. Alternatively, adjust the *LEVEL* of either layer.

### It feels like I lose the "low end" or body when combining eLements with an existing snare drum sound

Sometimes this is perceived due to introducing additional frequencies into the mix – for example, additional high frequencies can cause the perception of less lower frequency information. Other times, this can be caused by the *phase relationship* between your internal or user snare drum and the eLement you are trying to layer, resulting in *phase cancellation*. It is most likely to be caused by the *Atk* eLements, but can happen with others.

Although the samples have all been tested with many Alesis internal sounds, not every onboard/user instrument or adjustment available in the module can be accounted for. However, adjusting the *SEMI* or *FINE* tuning of one of the two layers can change the phase relationship resulting in a "sweet spot" where the two sounds interact better. Alternatively, adjusting other available parameters such as *DECAY* or *FILTER/CUTOFF* might also help create space to prevent clashes. In some specific cases, the two instruments may just not work well together and choosing another instrument or eLement combination might be the best option.